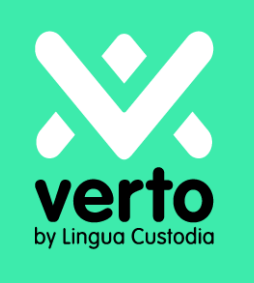

# Bienvenue sur Verto !

Guide de l'utilisateur Traduction Automatique

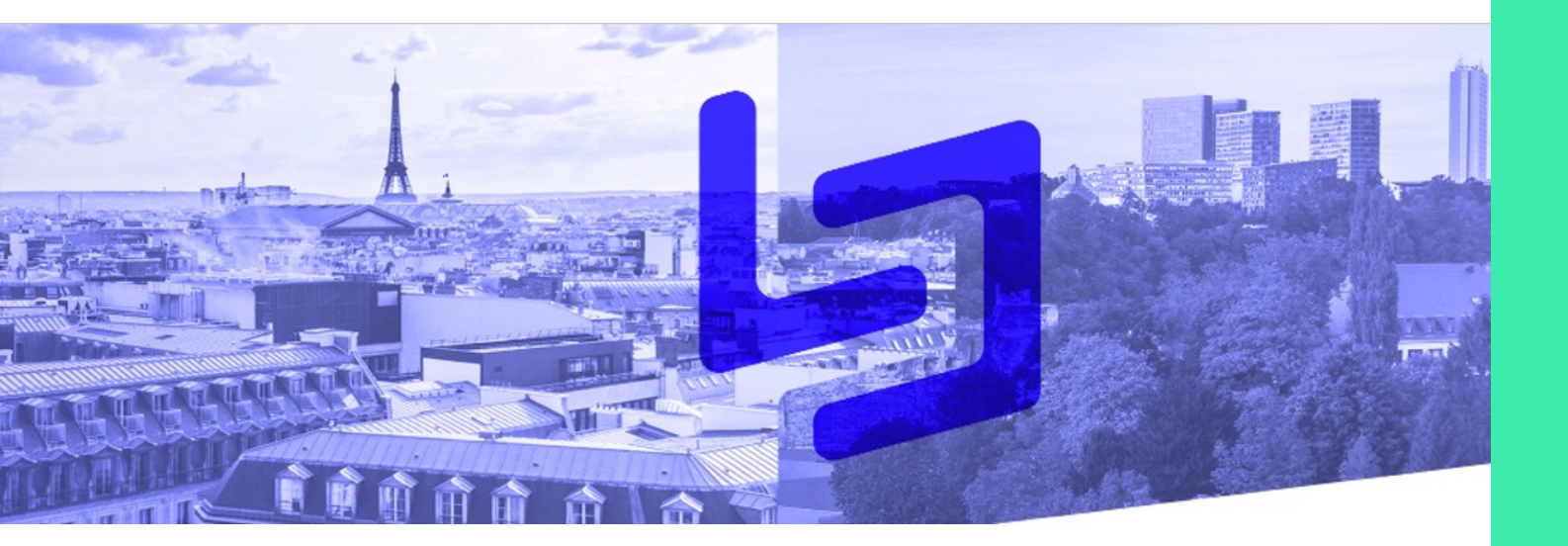

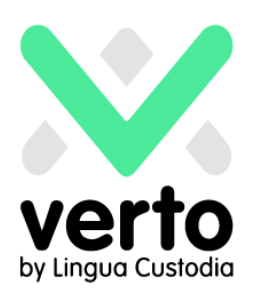

## Table des matières

| Vous connecter                                  | 3 |
|-------------------------------------------------|---|
| Sélectionner le moteur dont vous avez besoin    | 4 |
| Sélectionner les langues                        | 4 |
| Chargez le document que vous souhaitez traduire | 5 |
| Récupérer la traduction automatique             | 6 |
| Service Client                                  | 6 |

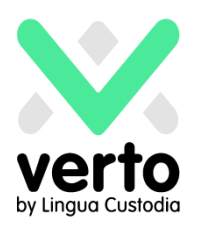

### **Vous connecter**

Sur votre navigateur Web, rendez-vous sur le site

https://login.linguacustodia.finance et connectez-vous à votre espace de travail VERTO à l'aide des informations que vous avez reçues.

|                               | Login                                                                                                    |
|-------------------------------|----------------------------------------------------------------------------------------------------|
| verto                         |                                                                                                    |
| by Lingua Custodia            |                                                                                                    |
| r de nasse                    | English Nederlands Español Deutsch Français 日本語 Italiano                                                                                       |
| Non d'utilisateur au moi as p | Welcome to VERTO by Lingua Custodia                                                                                                    |
| enplie? Connector             | Account ID:                                                                                                    |
| Supportunit                   | User ID: Password:                                                                                                    |
|                               | 6                                                                                                    |
|                               | Forgot your password?<br>We trust our financial translation technology will help you<br>translate your financial documents better and quicker. |

Pour accéder à la traduction automatique, cliquez sur Machine Translation

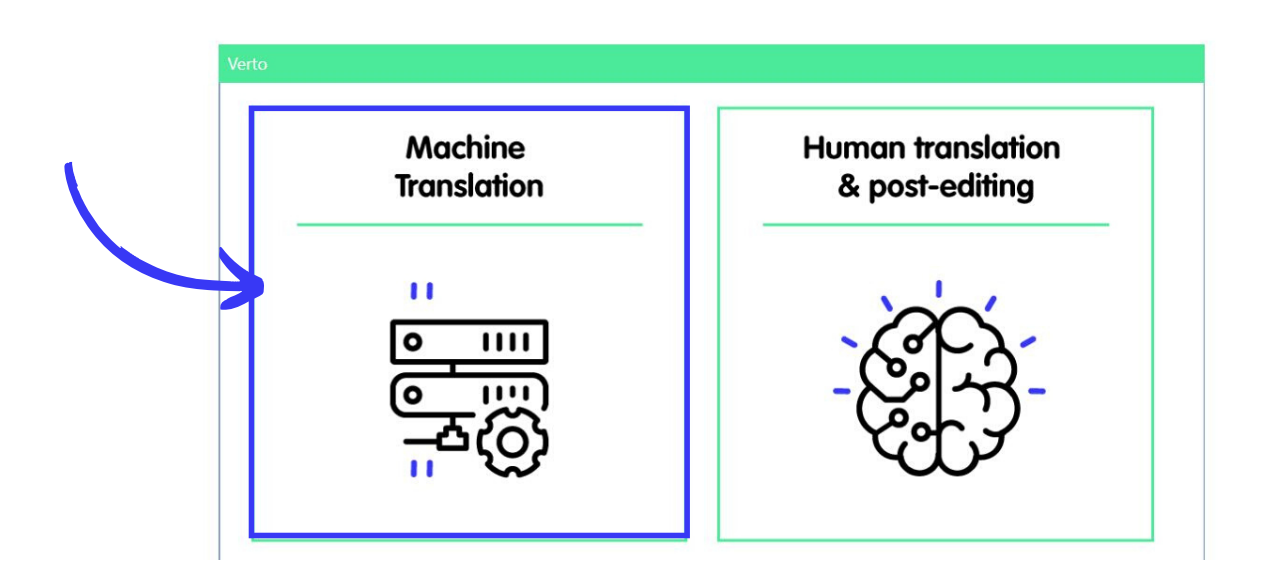

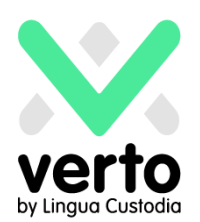

## Sélectionner le moteur dont vous avez besoin

Sélectionnez le moteur le plus pertinent dans Translation Option. Chacun de nos moteurs est spécialisé par type de document afin optimiser ses performances.

<u>Note</u>: Si vous avez le moindre doute quant au choix du moteur correspondant à vos besoins, nous vous invitons à contacter notre équipe pour une assistance immédiate au +33 1 80 82 59 70.

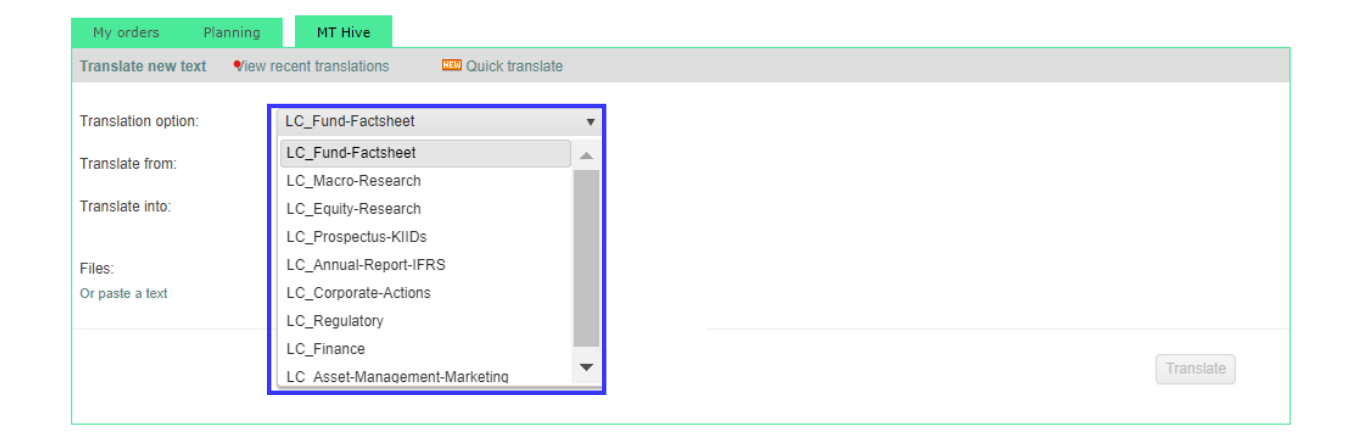

#### Choisir la langue source et la langue cible

| My orders Planning        | MT Hive                                                                                   |  |
|---------------------------|-------------------------------------------------------------------------------------------|--|
| Translate new text View   | v recent translations ucc translate                                                       |  |
| Translation option:       | LC_Fund-Factsheet                                                                         |  |
| Translate from:           | English                                                                                   |  |
| Translate into:           | German                                                                                    |  |
| Files:<br>Or paste a text | Select files or drop here Maximum file size is 20 MB. View the 36 supported file formats. |  |
|                           | Translate                                                                                 |  |

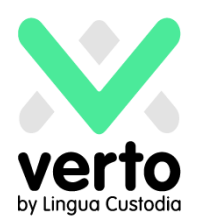

## Chargez le document que vous souhaitez traduire

VERTO peut traiter jusqu'à 35 formats différents.

| My orders                 | Planning | MT Hive                                      |                                          |
|---------------------------|----------|----------------------------------------------|------------------------------------------|
| Translate new t           | ext Vie  | v recent translations                        | NEW Quick translate                      |
| Translation optio         | n:       | LC_Fund-Factsheet                            | •                                        |
| Translate from:           |          | English                                      | T                                        |
| Translate into:           |          | German                                       | <b>.</b>                                 |
| Files:<br>Or paste a text |          | Select files or o<br>Maximum file size is 20 | drop here ) MB. View the 36 supported fi |
|                           |          |                                              |                                          |
|                           |          |                                              |                                          |

#### Cliquez sur Translate

| My orders Pla       | anning  | MT Hive                 |                           |
|---------------------|---------|-------------------------|---------------------------|
| Translate new text  | View re | ecent translations      | NEW Quick translate       |
| Translation option: |         | LC_Fund-Factsheet       |                           |
| Translate from:     |         | English                 | ,                         |
| Translate into:     |         | German                  | ,                         |
|                     |         |                         |                           |
| Files:              |         | File name (Remove       | all files)                |
| Or paste a text     |         | Notes 1301.docx (1      | I3 KB) ₩                  |
|                     |         | Select files or d       | Irop here                 |
|                     |         | Maximum file size is 20 | MB. View the 36 supported |
|                     |         |                         |                           |
|                     |         |                         |                           |
|                     |         |                         |                           |

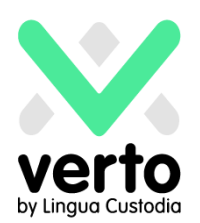

## Votre document/texte est en cours de traduction

Une fois celle-ci terminée, vous pourrez télécharger le document traduit dans le même format que l'original (à l'exception des .pdf qui seront restitués au format Word)

| My orders Planning                                                                                                    | MT Hive            |                   |                       |  |  |  |  |
|----------------------------------------------------------------------------------------------------|--------------------|-------------------|-----------------------|--|--|--|--|
| Translate new text View recent translations 💷 Quick translate                                                                                                    |                    |                   |                       |  |  |  |  |
| Your translation requests of the past 30 days:                                                                                                    |                    |                   |                       |  |  |  |  |
| File                                                                                                    | Words / Characters | Translate         | Automatic translation |  |  |  |  |
| Valeurs 2.docx 🕷                                                                                                    | 407 / 2 081 🕕      | English to French | Download              |  |  |  |  |
| I         I         I |                    |                   |                       |  |  |  |  |
|                                                                                                    |                    |                   |                       |  |  |  |  |

## **Service Client**

Très occasionnellement, un message d'erreur tel que "translation failed" peut apparaître: il se peut qu'un problème de connexion à Internet se soit produit. Dans ce cas, nous vous conseillons, dans un premier temps, de réessayer.

Si le message apparaît à nouveau, veuillez envoyer un courriel à support@linguacustodia.com avec le document que vous souhaitez traduire pour que notre équipe analyse le problème et donne suite rapidement à votre demande.

Vous pouvez également contacter notre équipe au +33 1 80 82 59 70 si vous avez des questions ou si vous avez besoin d'aide quant à l'utilisation de Verto.